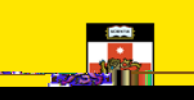

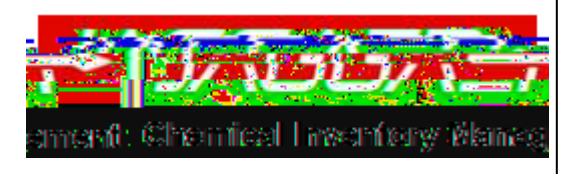

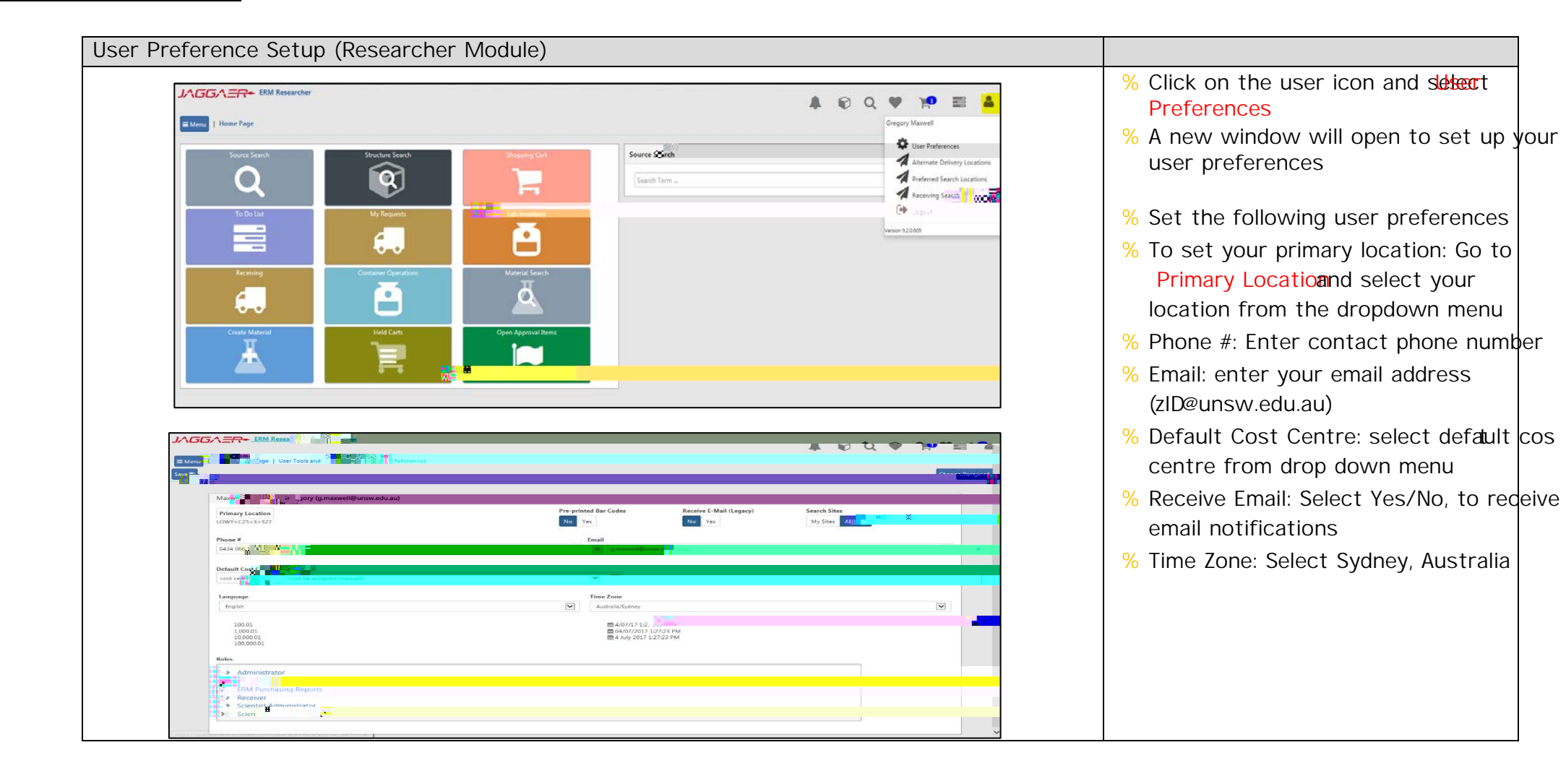

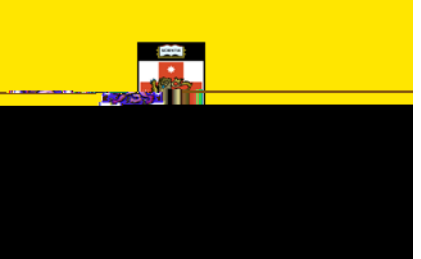

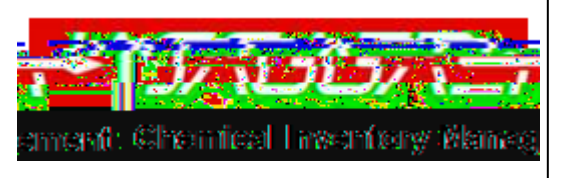

- % To save all changes click on the Save Button (top left)
- % A message will be generated to confirm all changes have been comp
- % Return to Main Menu. Click on the usecon and selecternate Delivery Locations

Note: assigned locations serve as transfer locations within Container Search (see Container Search QRG).

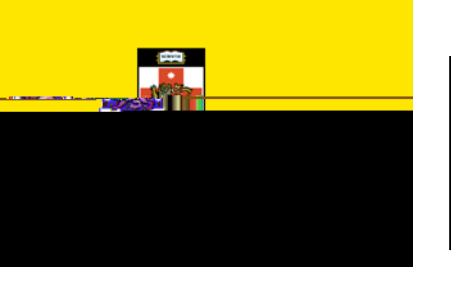

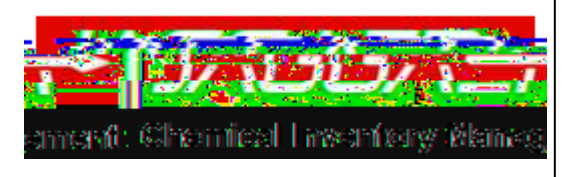

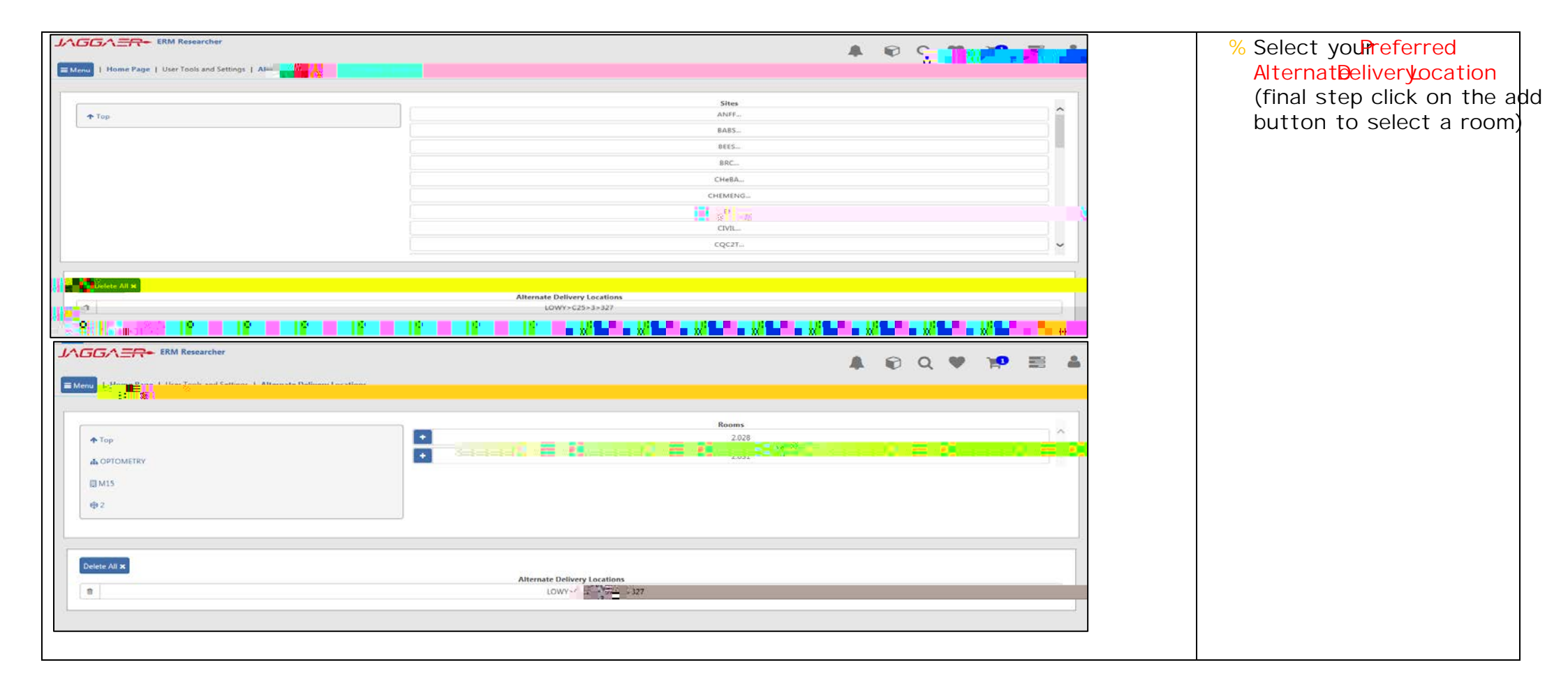

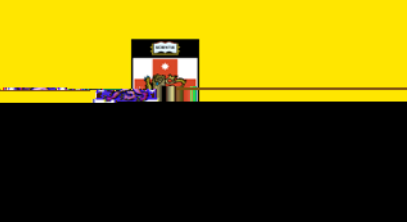

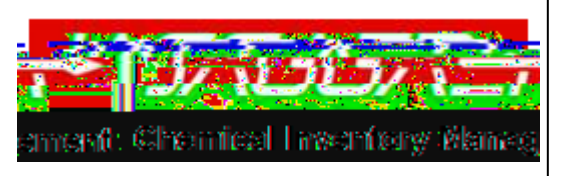

% Alternate delivery location will be automatically

saved (once green tick icon is selected)

% On the same page, click on the user icon and selectPreferred Search Locations

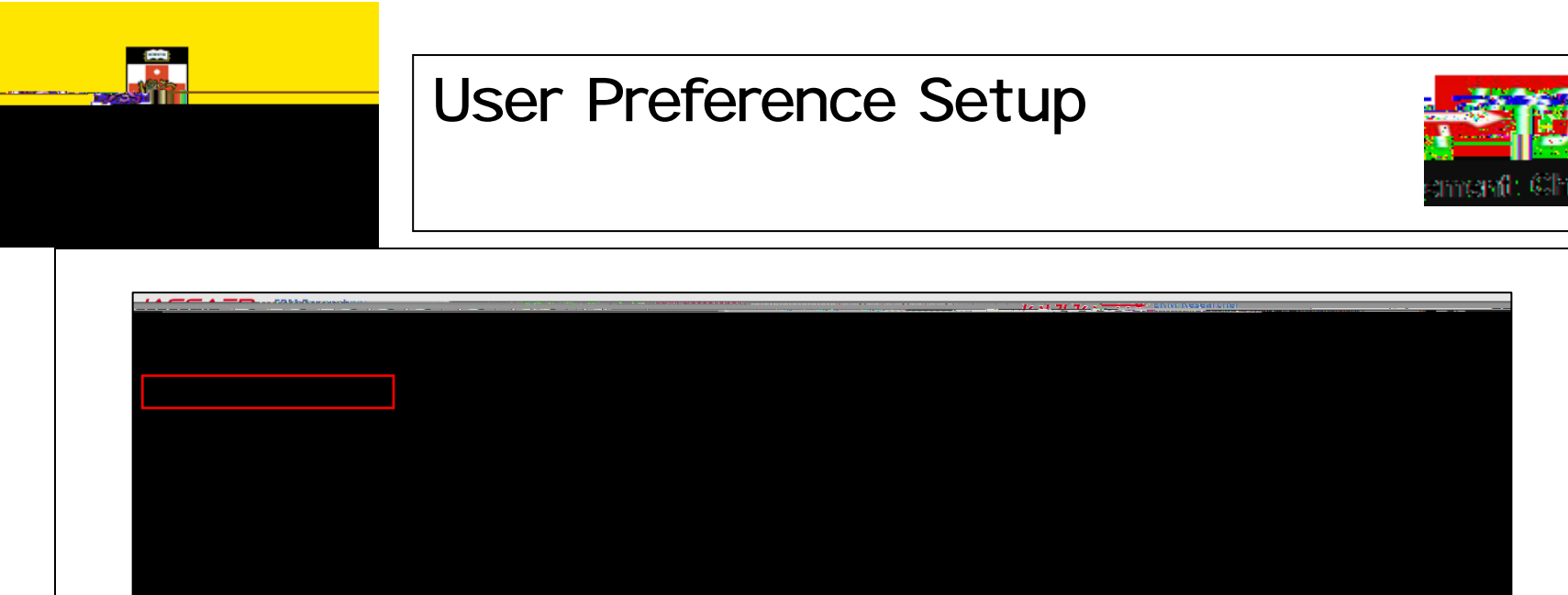

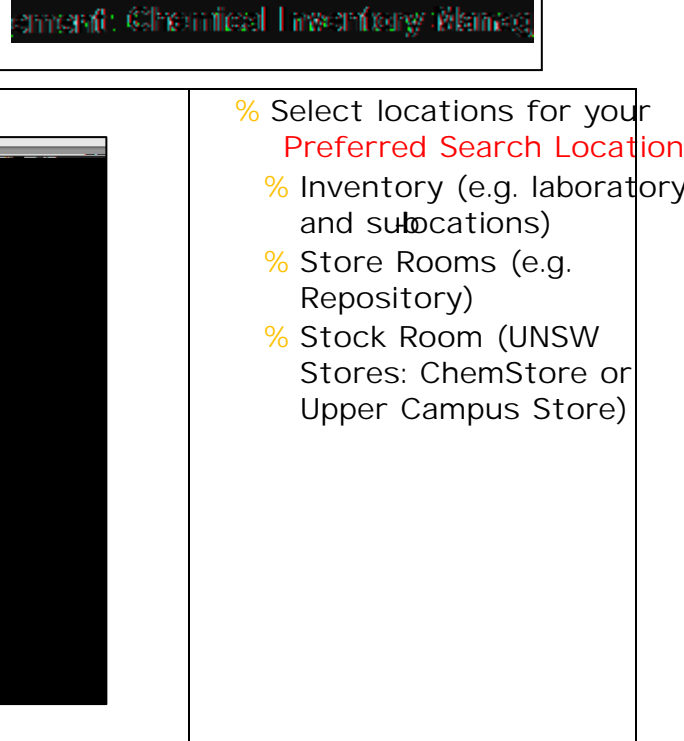